GROUPE

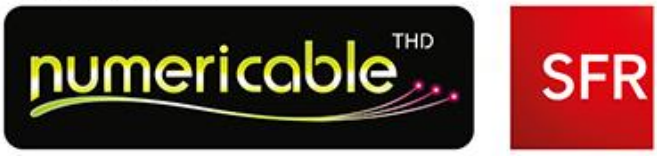

# SERVICE DESK

Guide utilisateur client

Ce document et les informations qu'il contient sont propriété du groupe Numericable-SFR. Il ne doit pas être utilisé à d'autres fins que celles pour lesquelles il a été établi et transmis. Il ne peut être ni reproduit ni divulgué à des tiers, en tout ou partie, sous quelque forme que ce soit, sans l'accord préalable, exprès et écrit du groupe Numericable-SFR.

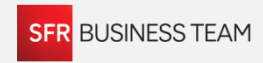

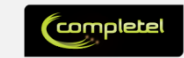

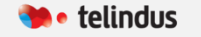

# L'ACCÈS À SERVICE DESK

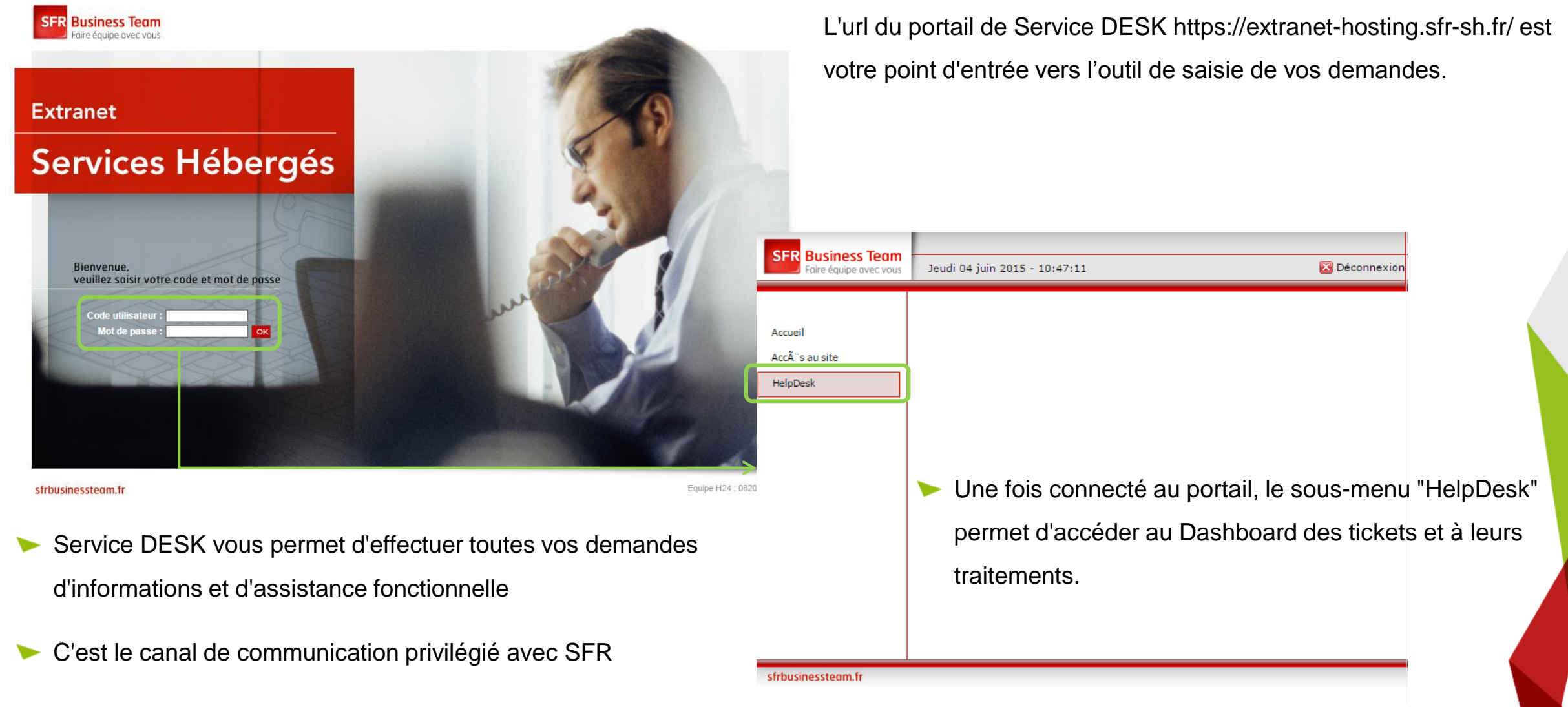

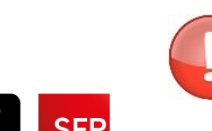

GROUPE

numericable

Les déclarations d'incidents doivent se faire auprès du Service Technique Client ou via votre extranet

#### LE DASHBOARD DE SERVICE DESK

#### Sur le Dashboard vous retrouvez :

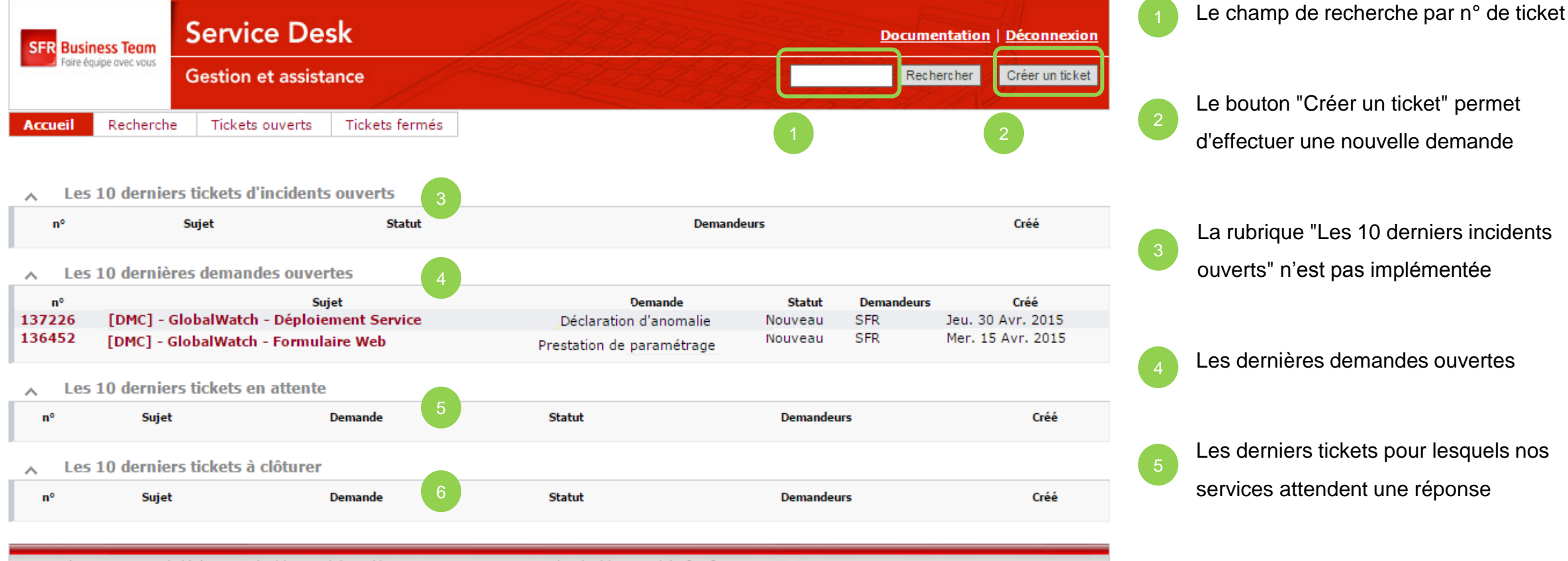

SFR Business Team © | déclarer un incident 24h/24 7j/7: 0820 900 999 ou service-incidentprod-jmf@sfr.com

Les derniers tickets résolus par nos services

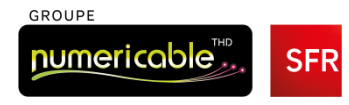

.

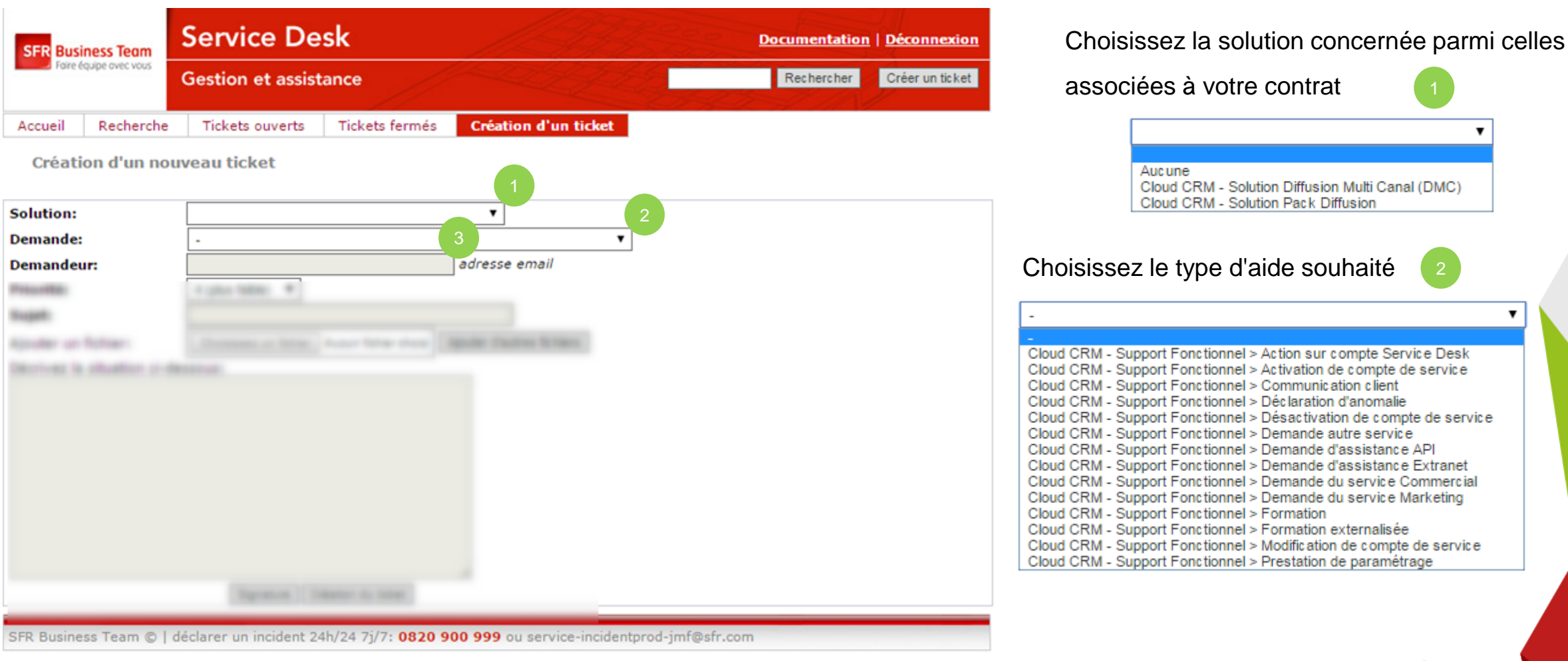

Indiquez l'adresse mail de réponse du demandeur

Demandeur:

adresse email

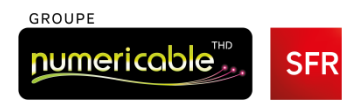

|                                                  | Service De                        | sk                        |                                     | Documentation | Déconnexion     | Indiquez le niveau de priorité                                                           |
|--------------------------------------------------|-----------------------------------|---------------------------|-------------------------------------|---------------|-----------------|------------------------------------------------------------------------------------------|
| Foire équipe avec vous                           | Gestion et assistance             |                           |                                     | Rechercher    | Créer un ticket | 4 (plus faible)<br>4 (plus faible)<br>3                                                  |
| Accueil Recherche                                | e Tickets ouverts                 | Tickets fermés            | Création d'un ticket                |               |                 | 2<br>1 (plus haute)                                                                      |
| Création d'un no                                 | ouveau ticket                     |                           |                                     |               |                 |                                                                                          |
| tolalise:<br>Demande                             |                                   |                           | *                                   |               |                 | Indiquez le sujet général<br>de la demande                                               |
| Priorité:<br>Sujet:                              | 4 (plus faible) V                 |                           | 5                                   |               |                 | Sujet:                                                                                   |
| Ajouter un fichier:<br>Décrivez la situation ci- | Choisissez un fichier<br>dessous: | Aucun fichier choisi      | Ajouter d'autres fichiers           |               |                 | II est possible de joindre des fichiers (5 MO max)                                       |
|                                                  |                                   |                           |                                     |               |                 | Ajouter un fichier: Choisissez un fichier Aucun fichier choisi Ajouter d'autres fichiers |
|                                                  |                                   |                           |                                     |               | Explique        | ez la nature de la demande                                                               |
|                                                  | Signature Cr                      | réation du ticket         | 1                                   |               | Décrivez la s   | situation ci-dessous:                                                                    |
| SFR Business Team ©                              | déclarer un incident 24           | 4h/24 7j/7: <b>0820 9</b> | 00 999 ou service-incidentprod-jmf( | @sfr.com      |                 |                                                                                          |
|                                                  |                                   |                           |                                     |               |                 |                                                                                          |
|                                                  |                                   |                           |                                     |               |                 |                                                                                          |
|                                                  |                                   |                           |                                     |               |                 |                                                                                          |
|                                                  |                                   |                           |                                     |               |                 |                                                                                          |
| DUPE                                             | _                                 |                           |                                     |               |                 |                                                                                          |
| umericable <sup>™</sup> .                        | SFR                               |                           |                                     |               |                 | Signature Création du ticket Juin 2015 5                                                 |

| SFR Business Team      | Service Desk                                        | Documentation   Déconnexion |
|------------------------|-----------------------------------------------------|-----------------------------|
| Faire équipe avec vous | Gestion et assistance                               | Rechercher Créer un ticket  |
| Accueil Recherche      | Tickets ouverts Tickets fermés Création d'un ticket |                             |

Création d'un nouveau ticket

| Solution:                                                                                                | Cloud CRM - Solution Diffusion Multi Canal (DMC                           | T                    |                                 |  |  |  |  |  |
|----------------------------------------------------------------------------------------------------|---------------------------------------------------------------------------|----------------------|---------------------------------|--|--|--|--|--|
| Demande:                                                                                                 | Cloud CRM - Support Fonctionnel > Demande d'a                             | ssistance Extranet 🔹 |                                 |  |  |  |  |  |
| Demandeur:                                                                                               | phdeangelis@globalwatch.com ac                                            | resse email          |                                 |  |  |  |  |  |
| Priorité:                                                                                                | 2 🔻                                                                       |                      |                                 |  |  |  |  |  |
| Sujet:                                                                                                   | Compte rendu d'appel                                                      |                      |                                 |  |  |  |  |  |
| Ajouter un fichier:                                                                                      | Choisissez un fichier Aucun fichier choisi Ajou                           | er d'autres fichiers |                                 |  |  |  |  |  |
| Décrivez la situation ci-des<br>Bonjour,                                                                 | Décrivez la situation ci-dessous:<br>Bonjour,                             |                      |                                 |  |  |  |  |  |
| Nous aurions besoin d'exp<br>d'appels (durée de conser<br>résultats, ergonomie)                          | plications sur les comptes rendus<br>rvations, significations de certains | Vne fois             | s le formulaire rempli, cliquez |  |  |  |  |  |
| Merci de votre retour                                                                                    |                                                                           | sur le bouto         | on " Création du ticket"        |  |  |  |  |  |
| Philippe De <u>ANGELIS</u><br>phdeangelis@globalwatch.com<br>07 56 90 08 73                              |                                                                           |                      |                                 |  |  |  |  |  |
| Signature Création du ticket                                                                             |                                                                           |                      |                                 |  |  |  |  |  |
| SFR Business Team ©   déclarer un incident 24h/24 7j/7: 0820 900 999 ou service-incidentprod-jmf@sfr.com |                                                                           |                      |                                 |  |  |  |  |  |

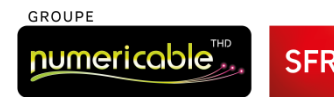

| SER Business Team                                                                                                    | Service Desk                                                                                                    |                                     | Documentation   Déconnexion                                                   |                         |      |
|----------------------------------------------------------------------------------------------------|----------------------------------------------------------------------------------------------------|-------------------------------------|-------------------------------------------------------------------------------|-------------------------|------|
| Faire équipe avec vous                                                                                                    | Gestion et assistance                                                                                                    | I HAY                               | Rechercher Créer un ticket                                                    |                         |      |
| Accueil Recherch                                                                                                    | e Tickets ouverts Tickets fermés <b>Ticket</b>                                                                                                    | n°138669                            | CT-LI B-L B III                                                               | 🎸 Le ticket apparaî     | ť    |
| nº138669 : Con                                                                                                    | npte rendu d'appel                                                                                                    |                                     |                                                                               | alors plein champ à l'é | cran |
| 🔨 Résultats                                                                                                    |                                                                                                    |                                     | Répendre Clener                                                               |                         |      |
| • Ticket 138669 cr                                                                                                    | éé                                                                                                    |                                     |                                                                               |                         |      |
| 🔨 Éléments de                                                                                                    | e base                                                                                                    | ∧ Dates                             |                                                                               |                         |      |
| Type:<br>Nom de la demand<br>Statut:<br>Priorité:                                                                                                    | Cloud CRM - Support Fonctionnel ><br>Demande d'assistance Extranet<br>Nouveau                                                                                        | Créé:<br>Résolution:<br>Mis à jour: | Jeu. 04 Jui. 2015 à 11:58:16<br>Non renseigné<br>Jeu. 04 Jui. 2015 à 11:58:16 |                         |      |
|                                                                                                    |                                                                                                    |                                     |                                                                               |                         |      |
| Historique                                                                                                    |                                                                                                    |                                     |                                                                               | <                       |      |
| Historique                                                                                                    | 2015 Client                                                                                                    |                                     |                                                                               | <u> </u>                |      |
| <ul> <li>Historique</li> <li>Jeu. Jun. 04 11:58:16</li> <li>Sujet: Compte</li> <li>Bonjour,</li> </ul>                                                                                   | 2015 <b>Client</b><br>e rendu d'appel                                                                                                    |                                     | Télécharger (sans titre) [text/plain 245o]                                    | <                       |      |
| <ul> <li>Historique</li> <li>Jeu. Jun. 04 11:58:16</li> <li>Sujet: Compte</li> <li>Bonjour,</li> <li>Nous aurions</li> <li>d'appels (dur résultats, erg</li> </ul>                       | 2015 <b>Client</b><br>e rendu d'appel<br>s besoin d'explications sur les comptes rendus<br>rée de conservations, significations de certains<br>gonomie)              |                                     | Télécharger (sans titre) [text/plain 245o]                                    | <                       |      |
| <ul> <li>Historique</li> <li>Jeu. Jun. 04 11:58:16</li> <li>Sujet: Compte</li> <li>Bonjour,</li> <li>Nous aurions<br/>d'appels (dur<br/>résultats, erg</li> <li>Merci de votr</li> </ul> | 2015 <b>Client</b><br>e rendu d'appel<br>s besoin d'explications sur les comptes rendus<br>rée de conservations, significations de certains<br>gonomie)<br>re retour |                                     | Télécharger (sans titre) [text/plain 245o]                                    | <                       |      |

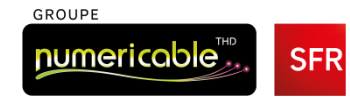

| R Business Team        | Service D             | esk              |                            |            | Docume     | entation   <u>Déconnexion</u> |                      |
|------------------------|-----------------------|------------------|----------------------------|------------|------------|-------------------------------|----------------------|
| Faire équipe avec vous | Gestion et assi       | stance           |                            |            | Rech       | ercher Créer un ticket        |                      |
| cueil Recherc          | he Tickets ouverts    | s Tickets fermés |                            |            |            |                               |                      |
|                        |                       |                  |                            |            |            |                               | 🕢 Dans le Dash       |
| Les 10 derni           | ers tickets d'incide  | nts ouverts      |                            |            |            |                               | la tickat apparaît a |
| n°                     | Sujet                 | Statut           | Demande                    | urs        |            | Créé                          | ie licket apparait c |
| Les 10 derni           | ères demandes ouv     | vertes           |                            |            |            |                               | dernière demande     |
| n°<br>8669 Compte      | rendu d'annel         | ujet             | Dem, d'assistance Extranet | Nouveau    | Demandeurs | leu 4 lui 2015                |                      |
| 7226 [DMC]             | GlobalWatch Déplo     | iement Service   | Déclaration d'anomalie     | Nouveau    | OFR        | Jeu. 30 Avr. 2015             |                      |
| 5452 [DMC] -           | GlobalWatch - Form    | ulaire Web       | Dem. autre service         | Nouveau    | SFR        | Mer. 15 Avr. 2015             |                      |
| Les 10 derni           | ers tickets en atten  | te               |                            |            |            |                               |                      |
| n° Suj                 | et                    | Demande          | Statut                     | Demandeurs | 5          | Créé                          |                      |
| Les 10 derni           | ers tickets à clôture | er               |                            |            |            |                               |                      |
| n° Suj                 | et                    | Demande          | Statut                     | Demandeur  | 5          | Créé                          |                      |
|                        |                       |                  |                            |            |            |                               |                      |

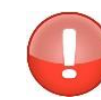

Vous recevrez par mail une notification de création de ticket,

ainsi qu'à chaque modification de celui-ci.

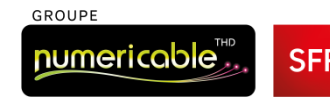

# INTERACTIVITÉ ET ÉCHANGES AVEC SFR

GROUPE

numericable

SFR

| SFR Busin              | ness Team                  | Servio                   | e Des                            | sk                            | 1 A Barris                                              | 22000                               | <u>Documenta</u>               | tion   <u>Déconnexion</u> |                                                   |
|------------------------|----------------------------|--------------------------|----------------------------------|-------------------------------|---------------------------------------------------------|-------------------------------------|--------------------------------|---------------------------|---------------------------------------------------|
| Faire éc               | quipe avec vous            | Gestion                  | et assista                       | ance                          |                                                         |                                     | Recherche                      | er Créer un ticket        |                                                   |
| Accueil                | Recherche<br>10 derniers   | Tickets                  | ouverts<br>incidents             | Tickets fermés<br>ouverts     |                                                         |                                     |                                | Si nos se renseigneme     | rvices avaient besoin de<br>ents complémentaires, |
| n°                     | 5                          | Bujet                    |                                  | Statut                        | Dema                                                    | ndeurs                              |                                | dans le Dasł              | nboard, le ticket                                 |
| ∧ Les                  | 10 dernière                | s demand                 | es ouver                         | tes                           |                                                         |                                     |                                | apparaîtra da             | ans la rubrique :                                 |
| n⁰<br>137226<br>136452 | [DMC] - Glo<br>[DMC] - Glo | balWatch ·<br>balWatch · | Suje<br>- Déploien<br>- Formulai | et<br>nent Service<br>ire Web | Demande<br>Dem. autre service<br>Déclaration d'anomalie | <b>Statut</b><br>Nouveau<br>Nouveau | Demandeurs<br>SFR Je<br>SFR Me | "Les 10 dern              | iers tickets en attente"                          |
| 🔨 Les                  | 10 derniers                | tickets en               | attente                          |                               |                                                         |                                     |                                |                           | _                                                 |
| nº<br>138669           | [DMC] - GLo                | balWatch                 | Sujet<br>- Compte I              | rendu d'appel                 | Demande<br>Dem. d'assistance Extranet                   | Statut<br>En attente client         | Demandeurs<br>t SFR            | Créé<br>Jeu. 4 Jui. 2015  |                                                   |
| 🔨 Les                  | 10 derniers                | tickets à (              | clôturer                         |                               |                                                         |                                     |                                |                           | _                                                 |
| n°                     | Sujet                      |                          | ı                                | Demande                       | Statut                                                  | Demandeur                           | 5                              | Créé                      |                                                   |
| SFR Busines            | ss Team ©   de             | éclarer un ir            | ncident 24h                      | n/24 7j/7: <b>0820 900</b>    | 0 999 ou service-incidentprod-jmf@sfr.                  | com                                 |                                |                           |                                                   |

Un clic sur le ticket permet d'accéder au bouton de réponse

9

#### INTERACTIVITÉ ET ÉCHANGES AVEC SFR

| SER Business Team                                                               | Service Desk                                                                                                    |                                     | Documentation   Déconnexion                                                                  |                       |
|---------------------------------------------------------------------------------|----------------------------------------------------------------------------------------------------|-------------------------------------|----------------------------------------------------------------------------------------------|-----------------------|
| Faire équipe avec vous                                                          | Gestion et assistance                                                                                                 | and the second                      | Rechercher Créer un ticket                                                                   | l e houton de rénonse |
| Accueil Recherche                                                               | Tickets ouverts Tickets fermés Ticke                                                                                  | t n°138669                          |                                                                                              |                       |
| n°138669 : [DMC                                                                 | C] - GLobalWatch - Compte rendu d'appe                                                                                | el -                                | Répondre <del>Cloner</del>                                                                   |                       |
| Á Éléments de l                                                                 | base                                                                                                    | ∧ Dates                             |                                                                                              |                       |
| Type:<br>Nom de la demande:<br>Statut:<br>Priorité:                             | <ul> <li>Demande d'assistance Extranet</li> <li>En attente client</li> <li>2</li> </ul>                               | Créé:<br>Résolution:<br>Mis à jour: | Jeu. 04 Jui. 2015 à 11:58:16<br>Jeu. 04 Jui. 2015 à 16:11:22<br>Jeu. 04 Jui. 2015 à 17:42:28 |                       |
| ∧ Historique                                                                    |                                                                                                    |                                     |                                                                                              |                       |
| Jeu. Jun. 04 17:42:28 20<br>Bonjour M. DE<br>besoin par piè<br>S'il vous plaît. | 015 SFR BT<br>ANGELIS pourriez vous me transmettre les éléme<br>ces jointes en utilisant le bouton "Choisissez un fic | nts dont vous avez<br>nier",        | <b>Télécharger (sans titre)</b> [text/plain 216o]                                            |                       |
| Cordialement,<br>Louis<br>Support Foncti                                        | ionnel Notre dema                                                                                                    | nde de renseig                      | nements complémentaires                                                                      |                       |
| # Jeu. Jun. 04 11:58:16 20                                                      | 015 Client                                                                                                    |                                     |                                                                                              |                       |
| Sujet: Compte                                                                   | rendu d'appel                                                                                                    |                                     | Télécharger (sans titre) [text/plain 2450]                                                   |                       |
| Bonjour,                                                                        |                                                                                                    |                                     |                                                                                              |                       |
| Nous aurions b<br>d'appels (duré<br>résultats, ergo                             | besoin d'explications sur les comptes rendus<br>e de conservations, significations de certains<br>onomie)             |                                     |                                                                                              |                       |
| Merci de votre                                                                  | retour 🕢 Votre dem                                                                                                    | ande                                |                                                                                              |                       |
| Philippe De AN<br>phdeangelis@g<br>07 56 90 08 7                                | IGELIS<br>globalwatch.com<br>3                                                                                        |                                     |                                                                                              |                       |

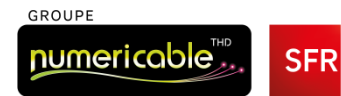

#### INTERACTIVITÉ ET ÉCHANGES AVEC SFR

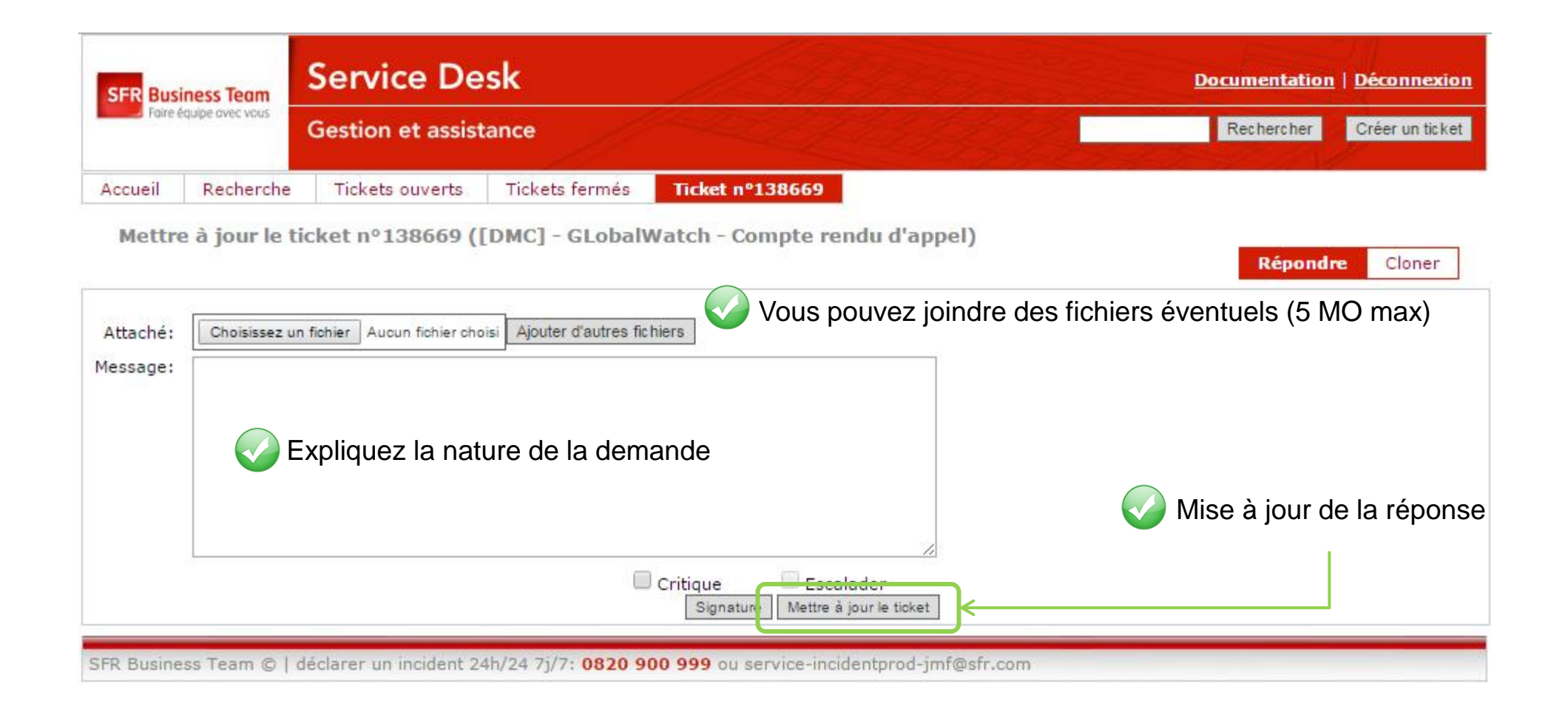

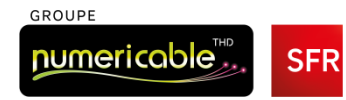

### NÉCESSITÉ DE RENSEIGNEMENTS COMPLÉMENTAIRES

Service Desk Documentation | Déconnexion SER Business Team Faire équipe avec vous Suite à votre réponse, dans le Dashboard, Gestion et assistance le ticket repasse dans la rubrique : Recherche Tickets ouverts Tickets fermés Accueil "Les 10 dernières demandes ouvertes" Les 10 derniers tickets d'incidents ouverts  $\mathbf{A}$ Créé n° Sujet Statut Demandeurs Les 10 dernières demandes ouvertes  $\mathbf{A}$ Demande Demandeurs n° Sujet Statut cree Dem. d'assistance Extranet 138669 Compte rendu d'appel Nouveau SFR Jeu. 4 Jui. 2015 [DHC] - GlobalWatch - Déploiement Service 137226 Déclaration d'anomalie Nouveau SER Jeu. 30 Avr. 2015 [DMC] - GlobalWatch - Formulaire Web 136452 Dem. autre service Nouveau SFR Mer. 15 Avr. 2015 Les 10 derniers tickets en attente ~ Demandeurs Créé n° Sujet Demande Statut Les 10 derniers tickets à clôturer  $\mathbf{x}$ n° Sujet Demande Statut Demandeurs Créé SFR Business Team © | déclarer un incident 24h/24 7j/7: 0820 900 999 ou service-incidentprod-jmf@sfr.com

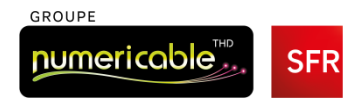

#### **RÉSOLUTION DU TICKET**

| SFR Busin | ess Team       | Service         | e Desk       |             | 133                 | and the second | 20000         | Docume      | ntation   <u>Déconnexion</u> |
|-----------|----------------|-----------------|--------------|-------------|---------------------|----------------|---------------|-------------|------------------------------|
| Faire équ | uipe avec vous | Gestion et      | assistance   |             |                     | 2 h            |               | Reche       | ercher Créer un ticket       |
| Accueil   | Recherch       | e Tickets ou    | uverts Tic   | kets fermés | V A la résolution   | on du Tic      | ket, celui-ci | s'affichera | a dans la rubrique           |
| ∧ Les     | 10 dernie      | rs tickets d'in | cidents ouv  | erts        | "Les 10 dernier     | s tickets      | à clôturer"   |             |                              |
| nº        |                | Sujet           |              | Statut      |                     | Deman          | deurs         |             | Créé                         |
| ∧ Les     | 10 derniè      | res demande     | s ouvertes   |             |                     |                |               |             |                              |
| n°        |                |                 | Sujet        |             | Der                 | nande          | Statut        | Demandeurs  | Créé                         |
| 137226    | [DMC] -        | GlobalWatch -   | Déploiement  | t Service   | Dem. autre se       | ervice         | Nouveau       | SFR         | Jeu. 30 Avr. 2015            |
| 136452    | [DMC] - (      | GlobalWatch -   | Formulaire V | Veb         | Déclaration d       | anomalie       | Nouveau       | SFR         | Mer. 15 Avr. 2015            |
| ∧ Les     | 10 dernie      | rs tickets en a | attente      |             |                     |                |               |             |                              |
| n°        | Suje           | t               | Dema         | nde         | Statut              |                | Demandeu      | rs          | Créé                         |
| 🔨 Les     | 10 dernie      | rs tickets à cl | ôturer       |             |                     |                |               |             |                              |
| n°        |                |                 | Sujet        |             | Dema                | nde            | Statut        | Demandeurs  | Créé                         |
| 138669    | [DM0] -        | GLobalWatch -   | - Compte ren | du d'appel  | Dem. d'assistance E | xtranet        | Résolu        | SFR         | Jeu. 4 Jui. 2015             |
|           |                |                 |              |             |                     |                |               |             |                              |

SFR Business Team © | déclarer un incident 24h/24 7j/7: 0820 900 999 ou service-incidentprod-jmf@sfr.com

Un clic sur le ticket permet d'accéder à la réponse de nos services, à l'évaluation

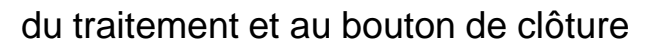

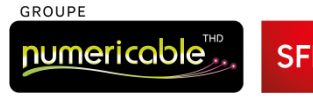

#### **RÉSOLUTION DU TICKET**

GROUPE

numericable

| SER Business Team                                      | Service Desk                                                                     |                                                           |                                     | Docum                                                                                | entation   <u>Déconnexion</u>                |           |               |                         |
|--------------------------------------------------------|----------------------------------------------------------------------------------|-----------------------------------------------------------|-------------------------------------|--------------------------------------------------------------------------------------|----------------------------------------------|-----------|---------------|-------------------------|
| Faire équipe avec vous                                 | Gestion et assistanc                                                             | :e                                                        |                                     | Rec                                                                                  | hercher Créer un ticket                      |           | na ácháont    | il act possible de fe   |
| Accueil Recherche                                      | Tickets ouverts Ti                                                               | ickets fermés Ticket n                                    | °138669                             |                                                                                      |                                              |           | as echeant,   | li est possible de la   |
| n°138669 : [DMC]                                       | ] - GLobalWatch - Co                                                             | mpte rendu d'appel                                        | Reprendre le tr                     | aitement Evaluer la prestation                                                       | et clôturer Cloner                           | reprendre | e le traiteme | ent de votre ticket     |
| Type:<br>Nom de la demande:<br>Statut:<br>Priorité:    | Demande d'assistan<br>Résolu<br>2                                                | ice Extranet                                              | Créé:<br>Résolution:<br>Mis à jour: | Jeu. 04 Jui. 2015 à 11:58:<br>Ven. 05 Jui. 2015 à 16:57<br>Ven. 05 Jui. 2015 à 16:57 | 16<br>:43<br>:43                             | Si la     | question es   | st résolue, vous pou    |
| <ul> <li>Pièces jointes</li> </ul>                     | ś                                                                                |                                                           |                                     | L                                                                                    | >                                            | évaluer l | e traitemen   | t de votre ticket et le |
| EST.xlsx                                               |                                                                                  |                                                           |                                     |                                                                                      |                                              | 0.000     | 0             |                         |
| • Ven. Jun. 05 16:48                                   | #35 2015 (8.2k) par Client                                                       | 4                                                         |                                     |                                                                                      |                                              | clôturer  |               |                         |
| ∧ Historique                                           |                                                                                  |                                                           |                                     |                                                                                      |                                              |           |               |                         |
| * Ven. Jun. 05 16:57:43 20<br>Bonjour M. DE            | 15 SFR BT<br>ANGELIS,                                                            |                                                           |                                     | Télécharger                                                                          | (sans titre) [text/plain 459o]               |           |               |                         |
| L'ensemble des<br>site http://assie                    | informations dont vous ar<br>stancecloud.sfrbusinesster                          | .vez besoin sont accessible/<br>am.fr                     | sur notre                           |                                                                                      |                                              |           |               |                         |
| Vous retrouvere<br>médias et leurs<br>bonnes pratiqu   | ez les listes des résultats d<br>significations, les délais d<br>es d'affichage. | d'appels pour l'ensemble de<br>de conservation des rappor | e vos<br>ts et les                  |                                                                                      |                                              |           | ,             |                         |
| Nous restons à                                         | votre disposition pour tou                                                       | ites questions d'ordre fonct                              | ionnel.                             |                                                                                      |                                              | Voti      | re reponse,   | avec l'eventuel         |
| Cordialement,                                          |                                                                                  |                                                           |                                     |                                                                                      |                                              | fichior   | icipt         |                         |
| Louis<br>Support Fonctic                               | onnel                                                                            |                                                           |                                     |                                                                                      |                                              | nomer     | John          |                         |
| # Ven. Jun. 05 16:48:35 20                             | J15 Client                                                                       |                                                           |                                     |                                                                                      |                                              |           |               |                         |
| Vous trou                                              | verez ci-joint le fichier de                                                     | mandé.                                                    |                                     | Télécharger                                                                          | (sans titre) [text/plain 650]                |           |               |                         |
| Philippe D                                             | e ANGELIS                                                                        |                                                           |                                     |                                                                                      |                                              |           |               |                         |
| Sujet: TES                                             | T.xlsx                                                                           | Té                                                        | écharger TEST.xlsx [applica         | ition/vnd.openxmlformats-officedocume                                                | nt.spreadsheetml.sheet 8.2k]                 | }←───     |               |                         |
| # Jeu. Jun. 04 17:42:28 20                             | 15 SFR BT                                                                        |                                                           |                                     |                                                                                      |                                              |           |               |                         |
| Bonjour M. DE /<br>besoin par pièc<br>S'il vous plaît. | ANGELIS pourriez vous me<br>es jointes en utilisant le b                         | e transmettre les éléments<br>outon "Choisissez un fichie | dont vous avez<br>r",               | Télécharger (                                                                        | ( <mark>sans titre)</mark> [text/plain 216o] |           |               |                         |
| Cordialement,                                          |                                                                                  |                                                           |                                     |                                                                                      |                                              | l         |               | Juin 2015               |

#### RÉOUVERTURE DU TICKET

| SER Business Team                                                                                                    | Documentation   Déconnexion                                                                                                    |
|----------------------------------------------------------------------------------------------------|----------------------------------------------------------------------------------------------------|
| Faire équipe avec vous<br>Gestion et assistance                                                                                                    | Rechercher Créer un ticket                                                                                                    |
| Accueil       Recherche       Tickets ouverts       Tickets fermés       Ticket n°138669         Mettre à jour le ticket n°138669 ([DMC] - GLobalWatch - Compte rendu d'appel)       Reprendre le traitement       Event                                                                                                    | valuer la prestation et clôturer Cloner                                                                                                |
| Je souhaite que vous repreniez ce ticket (*):<br>Le traitemet n'est pas terminé<br>Après avoir testé ça ne fonctionne pas<br>Le ticket manque d'information<br>Attaché:<br>Choisissez un fichier Aucun fichier choisi Ajouter d'autres fichiers 2<br>Message:                                                                  | our faire reprendre le traitement de votre ticket, vous devez :<br>Indiquer pourquoi                                                   |
| 3         Pour avancer sur le traitement je suis joignable au n° suivant (*):         4         La reprise d'un ticket est la continuité de l'action initialement demandée         Pour faire une nouvelle demande : faire un nouveau ticket         (*) champs obligatoires         Signature         Mettre à jour le ticket | Joindre d'éventuels fichiers<br>2<br>Donner des détails sur votre demande<br>3<br>Indiquer un n° de téléphone auquel vous joindre<br>4 |

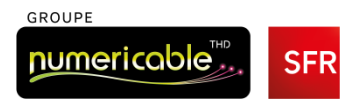

#### **RÉSOLUTION DU TICKET**

| SFR Business Team                             | Service Desk                                                                                                    | Documentation   Déconnexion                                     |
|-----------------------------------------------|----------------------------------------------------------------------------------------------------|-----------------------------------------------------------------|
| Faire équipe avec vous                        | Gestion et assistance                                                                                                    | Rechercher Créer un ticket                                      |
| Accueil Recherche                             | Tickets ouverts Tickets fermés Ticket nº 140007                                                                                                    |                                                                 |
| Mettre à jour le                              | ticket nº 140007 (TEST)     Reprendre le traitement   Evaluer la                                                                                                    | prestation et clôturer Cloner                                   |
| Valider et clôturer                           | Nom / Brénom                                                                                                    | Si le traitement de votre ticket est terminé                    |
| S'agissait-il : (*)                           | D'un nouveau ticket                                                                                                    |                                                                 |
|                                               | De la reprise du ticket n°                                                                                                    | vous pouvez indiquer :                                          |
| Evaluation de la<br>prestation :              | La solution proposée ou le traitement a-t-il résolu votre problématique ? O oui O non<br>Que diriez-vous du temps de prise en compte ?<br>O Bon O Acceptable Trop Long<br>Que diriez-vous du temps de traitement ?<br>O Bon O Acceptable Trop Long                                                                                                    | <ul> <li>Votre nom et prénom</li> </ul>                         |
| Evaluation du<br>collaborateur:               | Merci d'évaluer la prestation de SFR Business Team à travers ses collaborateurs impliqués sur votre de<br><u>Politesse et amabilité</u> :<br><u>très insatisfait</u> $0$ 1 $0$ 2 $0$ 3 $0$ 4 $0$ 5 $0$ <u>très satisfait</u> $0$                                                                                                    | La nature du ticket                                             |
|                                               | très insatisfait<br>très insatisfait<br><u>Compétence technique</u> :<br>très insatisfait<br><u>1 2 3 4 5<br/>très satisfait</u><br><u>très insatisfait</u><br><u>1 2 3 4 5<br/>très satisfait</u><br><u>très insatisfait</u><br><u>1 2 3 4 5<br/>très satisfait</u><br><u>très insatisfait</u><br><u>1 2 3 4 5<br/>très satisfait</u><br><u>très insatisfait</u><br><u>1 2 3 4 5 </u><br><u>très satisfait</u><br><u>très insatisfait</u><br><u>1 2 3 4 5 </u><br><u>très satisfait</u><br><u>1 2 3 4 5 </u><br><u>1 2 3 5 </u><br><u>très satisfait</u><br><u>1 2 3 4 5 </u><br><u>1 2 3 5 </u><br><u>très satisfait</u><br><u>1 3 4 5 </u><br><u>1 3 5 </u><br><u>1 3 5 </u><br><u>1 5 5 </u><br><u>1 5 5 </u><br><u>1 5 5 5 </u><br><u>1 5 5 5 5 5 5 5 5 5 5 5 5 5 5 5 5 5 5 5</u> | <ul> <li>Votre évaluation de notre prestation</li> </ul>        |
|                                               | Connaissance de votre plateforme :                                                                                                    | Votre évaluation de l'intervenant                               |
| Evaluation globale de<br>l'intervention : (*) | très insatisfait 🥙 🔍 1 🔍 2 🔍 3 🔍 4 🔍 5 🙂 très satisfait 5                                                                                                    | 4                                                               |
| Suggestions et<br>commentaires                | 6                                                                                                    | <ul> <li>Votre niveau de satisfaction global</li> </ul>         |
|                                               |                                                                                                    | <ul> <li>Ajouter des commentaires ou des suggestions</li> </ul> |
| (*) champs obligatoires                       | Valider et clôturer                                                                                                    |                                                                 |

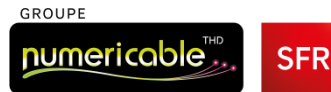

#### SFR VOUS REMERCIE DE VOTRE ATTENTION

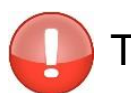

Toutes déclarations d'incident doit se faire via le Service Technique Client au :

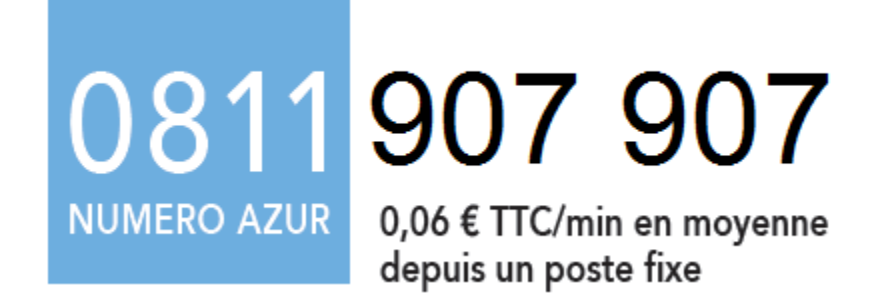

Pensez à vous munir de votre Master ID

Vous pouvez aussi déclarer un incident via l'extranet SFR :

https://extranet.sfrbusinessteam.fr

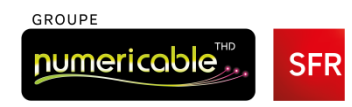